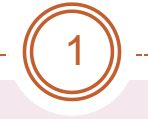

## 113學年度鑑定提報特通網系統操作

## 跨教育階段簡化鑑定作業

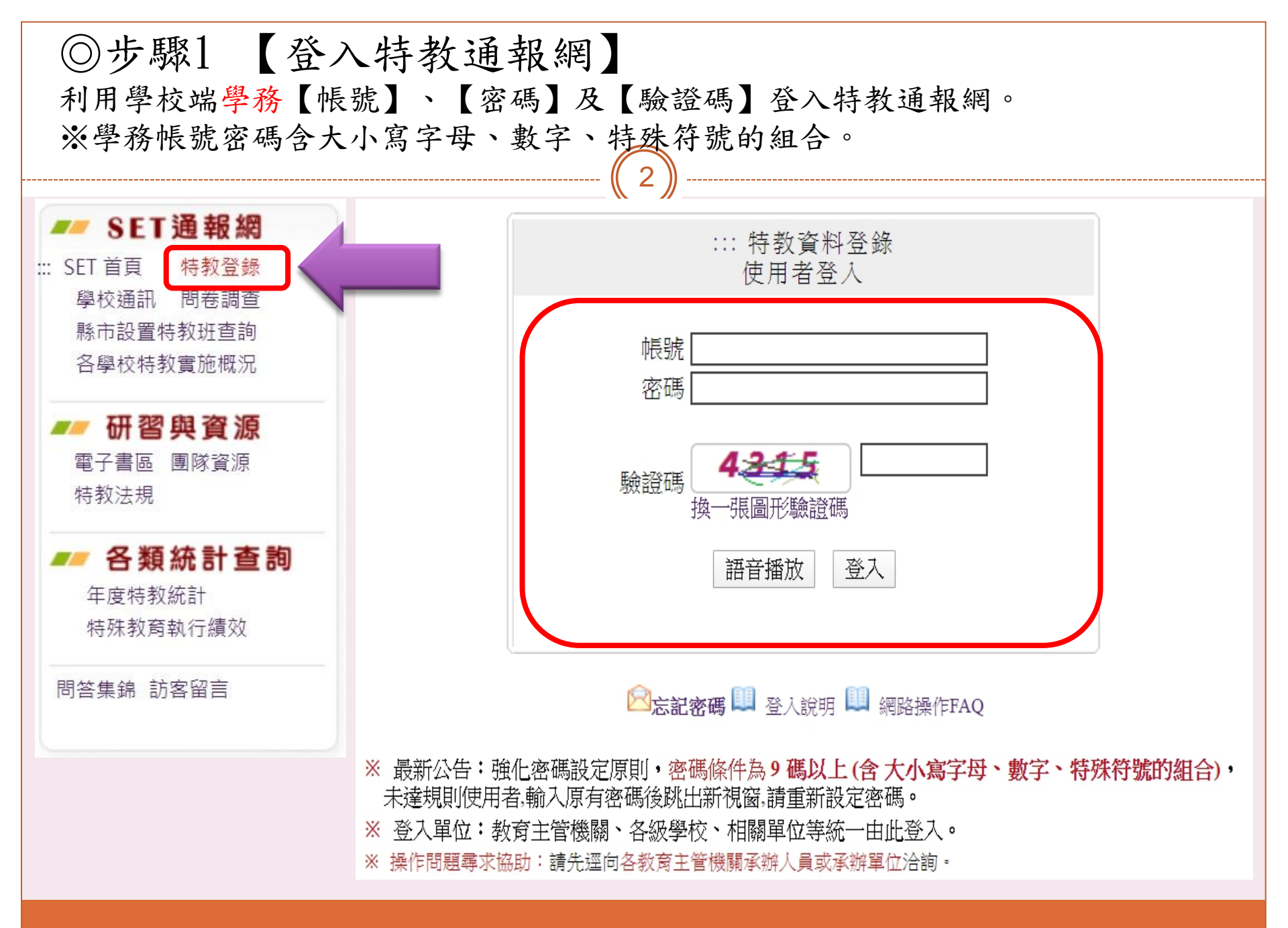

◎步驟2 【學生資料確認、更新】 點選【確定個案】再點選「學生姓名」後確認學生資料。

※學校提報前請先確認學生姓名、身分證 3 字號、生日、就讀年級是否正確,錯誤的部分請直接點選學生姓名至學生資料 進行更改,身分證字號錯誤請寫信至特通網協助更改 (setnet@mail.set.edu.tw)。

| 📓 學校學務                                             | 學生基本資料(身障類確認個案) |                                                                         |                                 |                                                                              |              |              |  |
|----------------------------------------------------|-----------------|-------------------------------------------------------------------------|---------------------------------|------------------------------------------------------------------------------|--------------|--------------|--|
| <ul> <li>         ・         ・         ・</li></ul>  | 學校              |                                                                         | 身分證字號                           |                                                                              | 出生日期*        | □ 確認該生出生日期正確 |  |
| 🖃 😤 特殊教育學生                                         | 學生姓名 *          |                                                                         | 性別                              | ~                                                                            | 教育階段*        |              |  |
| 🖃 💛 身心障礙類                                          | 戶籍地址 *          |                                                                         |                                 |                                                                              |              |              |  |
| ■ 確定個案                                             | 居住地址*           |                                                                         |                                 |                                                                              |              |              |  |
|                                                    | 電話 <b>*</b>     |                                                                         | 手機                              |                                                                              | 家長 Email     |              |  |
| ■ 疑似身障生                                            | 家長 *            |                                                                         | 親屬狀況*                           | ◉ 雙親 ○ 單親 ○ 失親                                                               | 低收入戶         | 🗆 是,級數: 🖌 🖌  |  |
| ■ 休學或中輟                                            | 原住民             | 🗌 是,原住民族祖籍:                                                             | 外籍人士子女                          | <ul> <li>□ 是,母親國籍:</li> <li>✓ 父親國籍:</li> <li>✓</li> <li>僑居地:     </li> </ul> |              |              |  |
| ■ 収業服務学生                                           | 入學日期 *          |                                                                         | 畢業日期 *                          |                                                                              |              |              |  |
| <ul> <li>● 接収與升級</li> <li>● 提報鑑定追蹤</li> </ul>      | 特教類別<br>(身障類)   | 智能障礙<br>類別附註:                                                           | 特教類別<br>(資優類)                   |                                                                              | 資優類二         |              |  |
| <ul> <li>● ① 資料偵錯檢查</li> <li>● ○ 學生動能追蹤</li> </ul> | 障礙程度            | <ul> <li>(學障、多障者、其他障礙學校端補充說明)</li> <li>(尚未設定)</li> <li>補充說明:</li> </ul> |                                 |                                                                              | 行為功能<br>介入方案 | □有訂定之需求      |  |
| ● □ 提報鑑定安置                                         | 年級 *            | . ~ 年                                                                   | 輔導老師<br>(普通班導師)<br><del>*</del> |                                                                              | 安置情形         | 綜合職能科        |  |
|                                                    |                 |                                                                         | *                               |                                                                              |              |              |  |

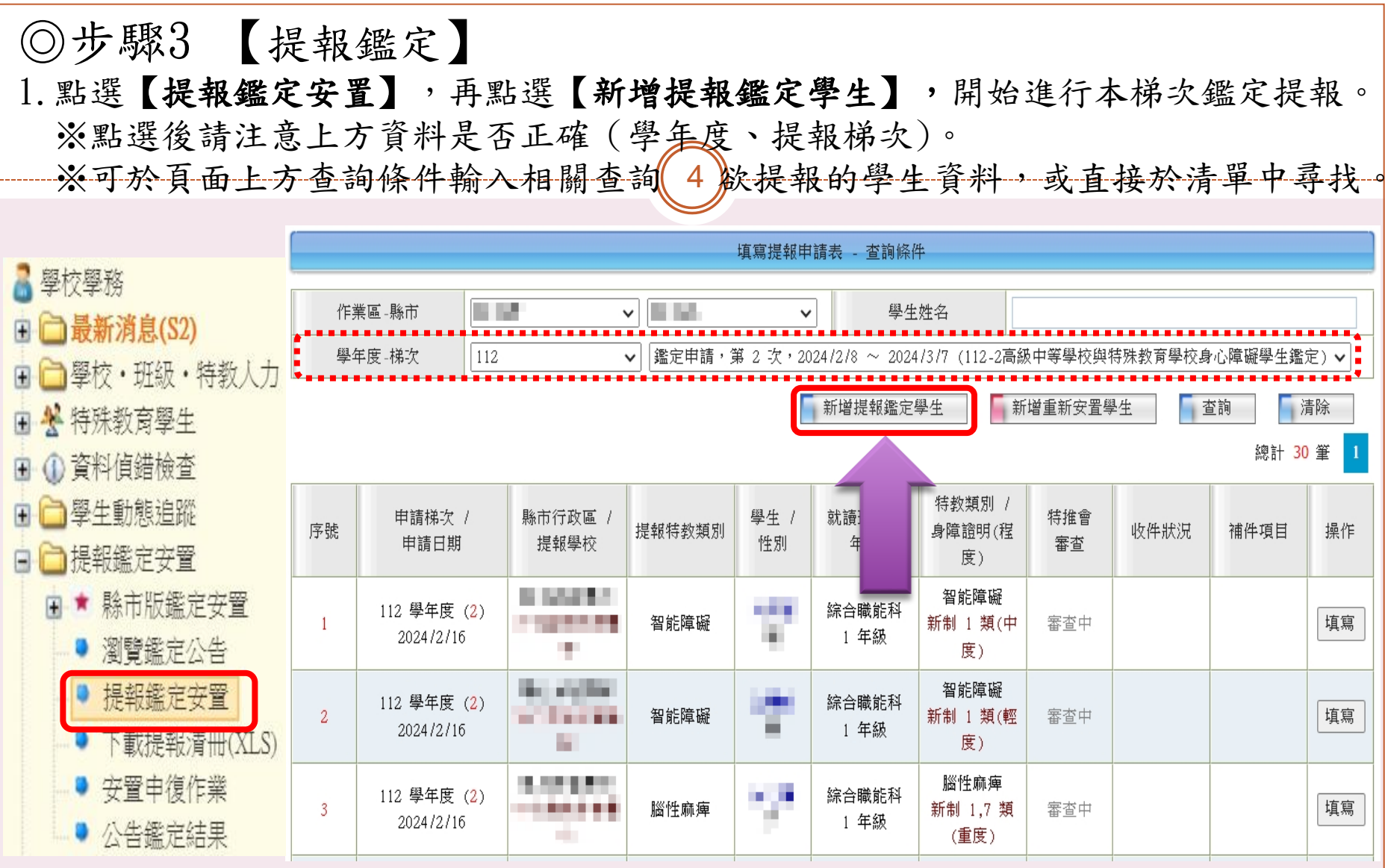

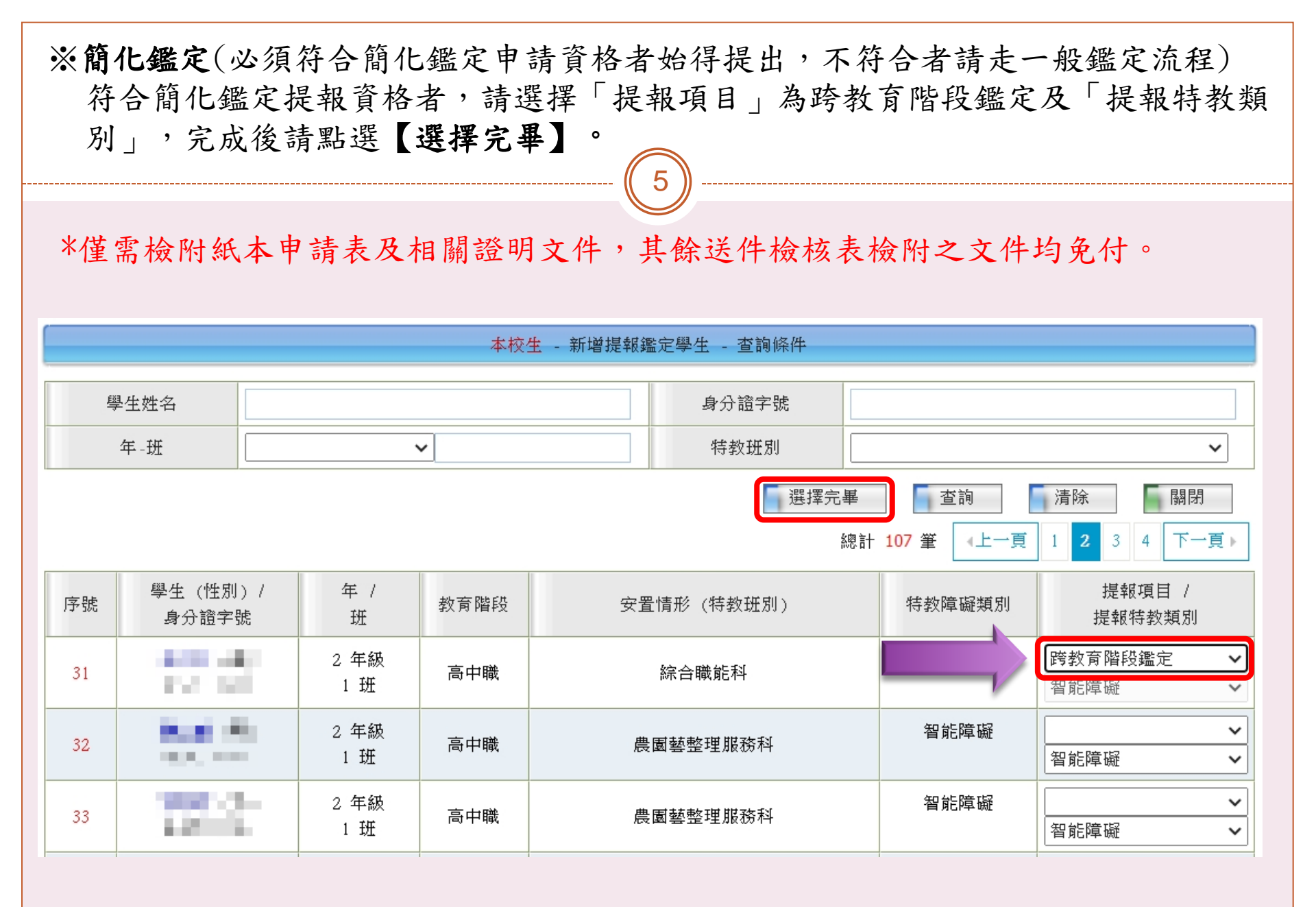

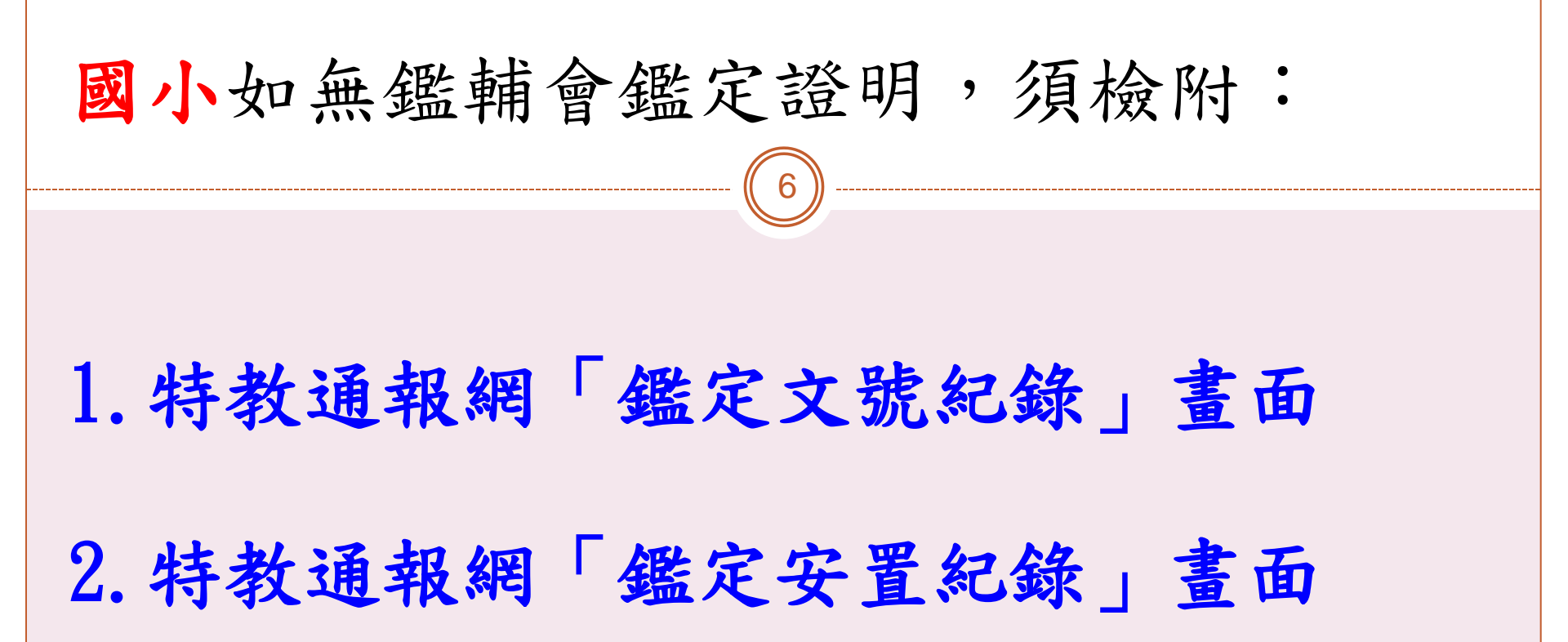

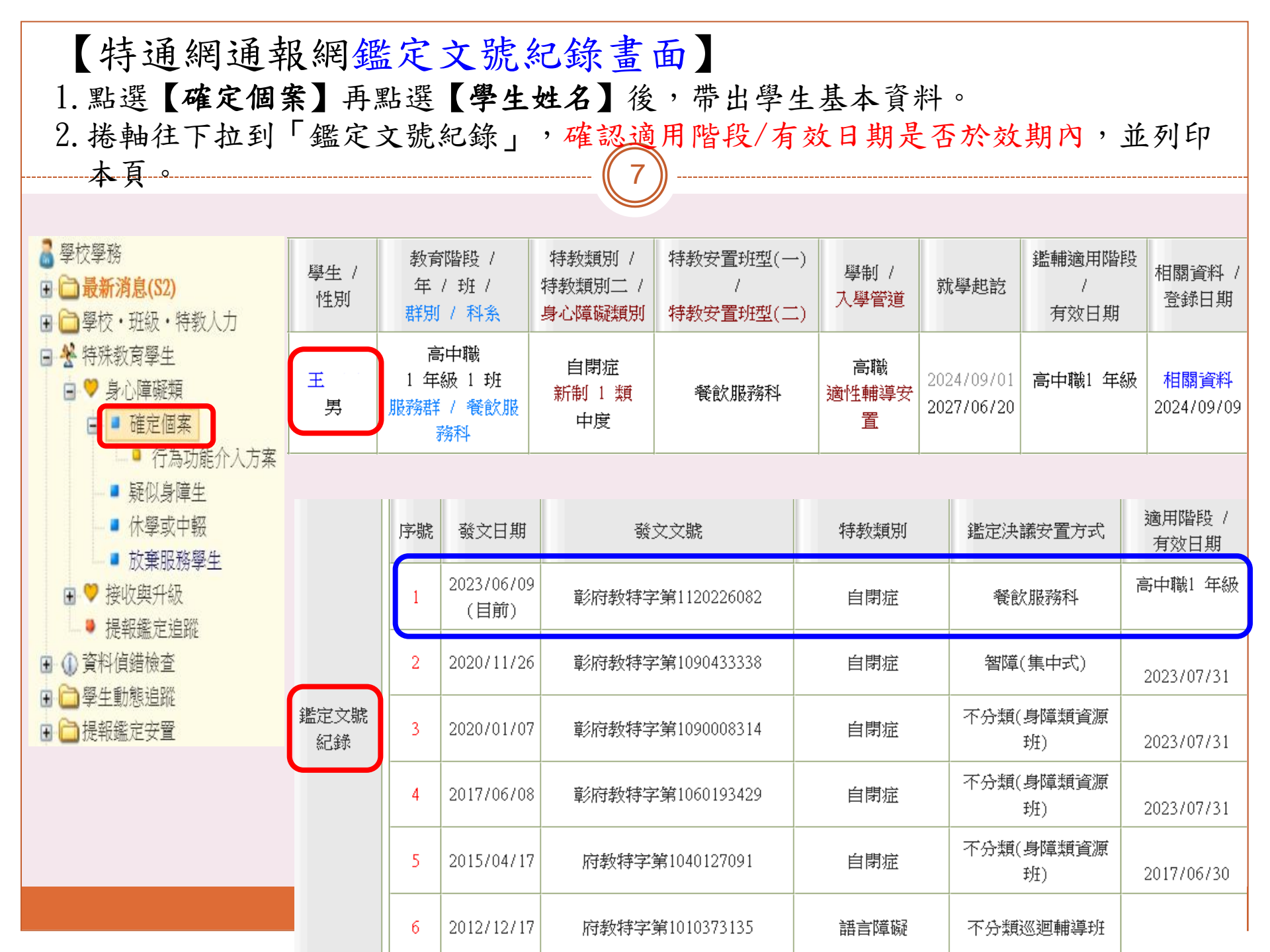

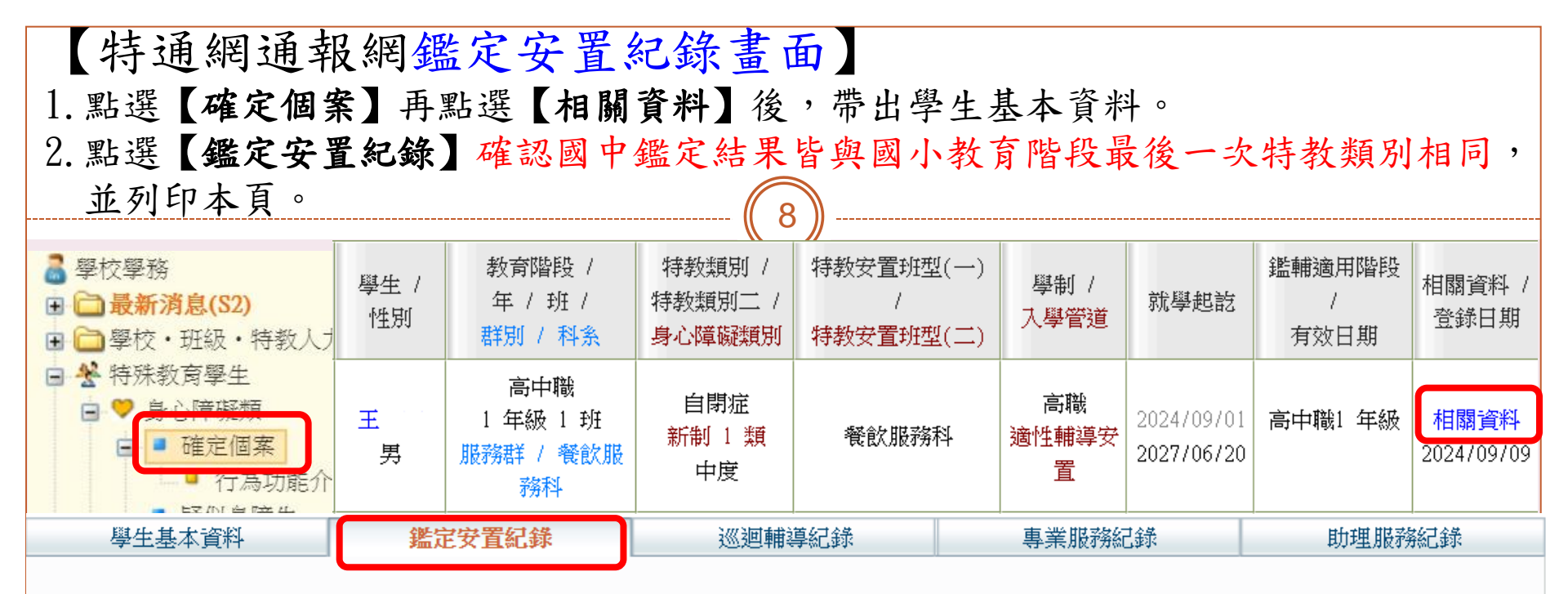

| 姓名   | 王 (男) | 出生日期 | 97/ / | 身分證字號 |     |
|------|-------|------|-------|-------|-----|
| 教育階段 | 高中職   | 年級   | 1 年級  | 班級    | 1 班 |
| 學校名稱 | 國立 學校 | 特教類別 | 自閉症   | 特教類程度 | 中度  |

## ▋ 鑑定安置紀錄:

| 序號 | 提報日期           | 教育階段<br>年級 | 提報類組<br>提報身分            | 鑑定結果        | 安置學校 | 安置班別            | 操作 |
|----|----------------|------------|-------------------------|-------------|------|-----------------|----|
| 1  | 2023/03/02 (四) | 國中<br>2 年級 | 自閉症類<br>欲確認障礙個案         | 確定障礙<br>自閉症 | 國中   | 智障(集中式)         | 列印 |
| 2  | 2020/11/09 (—) | 國小<br>6 年級 | 自閉症類<br>轉換安 <u>置型</u> 態 | 確定障礙<br>自閉症 | 國中   | 智障(集中式)         | 列印 |
| 3  | 2019/10/16 (三) | 國小<br>5 年級 | 自閉症類<br>欲確認障礙個案         | 確定障礙<br>自閉症 | 國小   | 不分類(身障類資源<br>班) | 列印 |